## Wi-Fi 接続について

家庭等でオンライン環境によりタブレット端末を使用する場合、Wi-Fiの設定が 必要です。本書は、大まかなWi-Fiの接続方法を説明します。接続方法はアクセス ポイントにより異なります。具体的な設定方法は、ご使用のアクセスポイントのマ ニュアルをご確認ください。

## 【注意】

卒業等によりタブレット端末を家庭で使用しなくなったときは、Wi-Fiの設定を 削除してください。

削除しない場合、設定されたタブレット端末で、無線LANが使用できるため、 セキュリティ上のリスクが発生します。

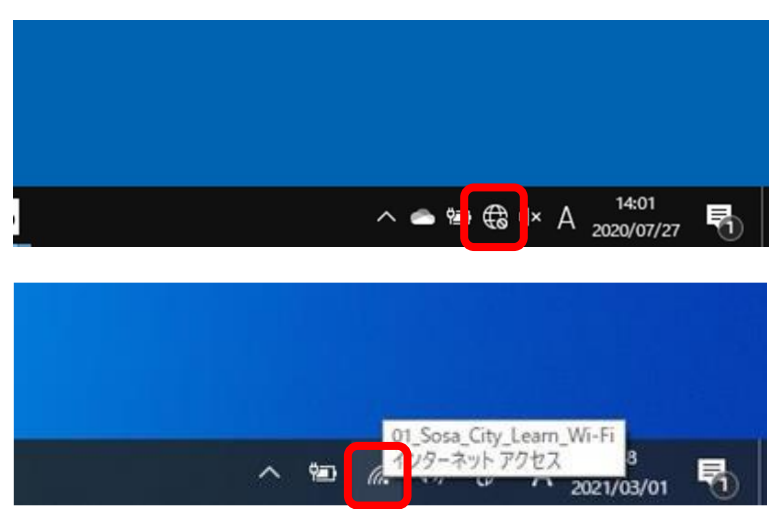

## 1 Wi-Fi設定(接続・切断)

| 下段は接続された状態        |
|-------------------|
| です。               |
|                   |
|                   |
| ② Wi-Fi 接続        |
| 学校でタブレット端末        |
| を使用する場合は、         |
| 「01_Sosa_City_Lea |
| rn_Wi-Fi」に接続してい   |

① Wi-Fi 接続

す。

す。

ます。

設定タスクトレイのネ ットワークを押下しま

上段は未接続の状態で

以降は設定例です。 詳細はご利用のルータ ー機器説明書を参照し てください。

| ℃。 01_9<br>接線    | Sosa_City_Learn_\<br>記済み、セキュリテ・<br>- | Wi-Fi<br>(保護あり           |
|------------------|--------------------------------------|--------------------------|
| 70,              | <u> 1571</u>                         | 切断                       |
| The Buff         | alo-2G                               |                          |
| Buff             | alo-5G                               |                          |
| elec             | om2g                                 |                          |
| elec             | om5g                                 |                          |
| file gue         | st-nw                                |                          |
|                  | KO-Free                              |                          |
| ネットワーク<br>設定を変更し | 7とインターネットの<br>します (例: 接続を従量          | 設定<br> 制課金接続に設定する)。      |
| Mi-Fi            | ∲<br>機内モ-ド                           | (cp)<br>モバイル ホットス<br>ポット |
| ~                | ان<br>(ن مان)                        | d A                      |

| °//.                 | 01_Sos<br>接続済   | a_City_Learn_'<br>み      | Wi-Fi                     |        |          |
|----------------------|-----------------|--------------------------|---------------------------|--------|----------|
| °li.                 | Buffalo<br>セキュリ | ⊢2G<br>ティ保護あり            |                           |        |          |
|                      | 自               | 動的に接続                    |                           |        |          |
|                      |                 |                          |                           | 接続     |          |
| <i>`</i> [[;         | Buffalo         | 5G                       |                           |        |          |
| ٩//.                 | elecom          | l2g                      |                           |        |          |
| ٩//.                 | elecom          | 15g                      |                           |        |          |
| °//.                 | guest-r         | ۱W                       |                           |        |          |
| °//.                 | NIKKO           | -Free                    |                           |        |          |
| ネット<br>設定を           | ワークと            | インターネットの<br>† (例: 接続を従量  | 設定<br>制課金接続に計             | (定する)。 |          |
| <i>III.</i><br>Wi-Fi |                 | ∲<br>機内モード               | (\$p)<br>モバイル ホット:<br>ポット |        |          |
|                      | ~ 1             | <b>回</b> <i>(</i> {{ (小) | J. A ∞                    | 9:40   | <b>R</b> |

| °//.                | 01_Sosa_City_Learn_Wi-Fi<br>接続済み                         |
|---------------------|----------------------------------------------------------|
| Alle.               | Buffalo-2G<br>セキュリティ保護あり                                 |
|                     | ネットワーク セキュリティキーの入力<br>●●●●●●●●●●<br>の                    |
|                     | ルーターのボタンを押して接続することもできます。<br>次へ キャンセル                     |
| °77.                | Buffalo-5G                                               |
| °//.                | elecom2g                                                 |
| °//.                | elecom5g                                                 |
| °//.                | guest-nw                                                 |
| ネット<br>設定を          | ・ワークとインターネットの設定<br>と変更します (例: 接続を従量制課金接続に設定する)。          |
| <i>M</i> .<br>Wi-Fi | <ul> <li>(j)</li> <li>モバイルホットス</li> <li>現内モード</li> </ul> |
|                     | へ ◎ <i>(ii.</i> (10)                                     |

| ●<br>01_Sosa_City_Learn_Wi-Fi                                                                                                    |
|----------------------------------------------------------------------------------------------------|
| Buffalo-2G<br>セキュリティ保護あり<br>ないトロークの事件をチェックしています                                                                                                    |
| +++>>>>>>>>>>>>>>>>>>>>>>>>>>>>>>>>>>>                                                                                                    |
| Buffalo-5G                                                                                                    |
| elecom2g                                                                                                    |
| elecom5g                                                                                                    |
| guest-nw                                                                                                    |
| NIKKO-Free                                                                                                    |
| ネットワークとインターネットの設定<br>設定を変更します (例: 接続を従量制課金接続に設定する)。                                                                                                    |
|                                                                                                    |
| WPH         Agr/st−F         Aryp           ^ 100         (£, 1%)         (£, 4%)         9:44           2021/03/01         (€)         A         2021/03/01 |

 ③ Wi-Fi 接続(例) ここでは、サンプルとし て「Buffalo-2G」を接 続します。
 対象 Wi-Fi を選択して、
 「自動的に接続」をオフ にしたのち、「接続」を 押下します。

 ④ Wi-Fi 接続(例)
 「ネットワークセキュ リティキーの入力」に必
 要な情報を入力します。
 入力後、「次へ」を押下します。

⑤ Wi-Fi 接続(例) 確認中は左図となりま す。

接続が完了したら、ネットワーク名の下に「接続 済み」と表示されます。

|                      | Buffalo-2G<br>接続済み、セキュリティ保護あり                 |
|----------------------|-----------------------------------------------|
|                      | <u>לםולדּו</u>                                |
|                      | 切断                                            |
| The C                | J1_Sosa_City_Learn_Wi-Fi                      |
| 1/1.                 | Buffalo-5G                                    |
| °//. «               | elecom2g                                      |
| 977. v               | elecom5g                                      |
| ¶776 ♀               | guest-nw                                      |
| 1.                   | NIKKO-Free                                    |
| ネットワ<br>設定を変         | ワークとインターネットの設定<br>で更します (例: 接続を従量制課金接続に設定する)。 |
| <i>III.</i><br>Wi-Fi | 今 () の () の () の () の () の () の () の ()       |
|                      | ^ 100 <i>(i</i> , ⊄))                         |

⑥ Wi-Fi 切断(例)
 タブレット端末の使用
 を終了するときは、Wi-Fi を切断します。

①を参考に Wi-Fi を表 示します。

通信中の Wi-Fi を選択 して、「切断」を押下し ます。

| <sup>8</sup> /7.    | 01_Sosa_City_Learn_Wi-Fi<br>接続済み、セキュリティ保護あり<br><u>プロパティ</u> |
|---------------------|-------------------------------------------------------------|
|                     | 切断                                                          |
| °/7.                | Buffalo-2G                                                  |
| °77.                | Buffalo-5G                                                  |
| °77.                | elecom2g                                                    |
| °77.                | elecom5g                                                    |
| °//.                | guest-nw                                                    |
| ₽ <i>(</i> 7,       | NIKKO-Free                                                  |
| ネット<br>設定を          | ・ワークとインターネットの設定<br>を変更します (例: 接続を従量制課金接続に設定する)。             |
| <i>M</i> .<br>Wi-Fi |                                                             |
|                     | ^ 100 <i>(i</i> . ⊄1) c# A 9:46 <b>₹</b>                    |

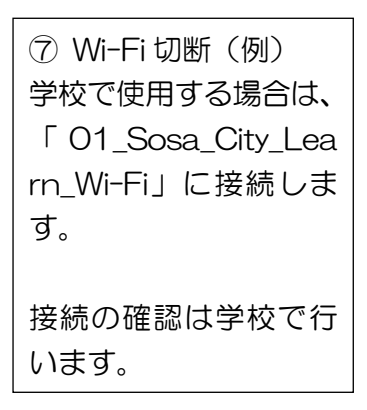

## Wi-Fi 設定(削除) -7- ב £ 3D w O Cortana 🔍 dynabook サポートユーティリティ N 🗾 dynaSchool デジタルノート@クリエイター... PowerPoint Excel F-Secure Computer Protection ( Google Chrome Groove ミュージック Intel® Graphics Control Panel ۲ ○ ここに入力して検索 🛱 💽 🧮 😒 = 78-p スクール エッセンシャル w Word P N PowerPoint 0 Microsoft Edge (iii) E021H27001 ◎ 設定 の 電源 🛱 💽 🔚 숙 - 🗆 × 設定 Windows の設定 設定の検索 9 ネットワークとインターネット Wi-Fi、 機内モード、VPN システム ディスプレイ、サウンド、通知、電源 個人用設定 背景、ロック画面、色 使単操作 ナレーター、拡大線、ハイコントラスト 検索 マイファイル、アクセス許可の検索 日 ブライパシー 場所、カメラ、マイク

2

| ① Wi-Fi 削除     |
|----------------|
| 家庭でタブレット端末     |
| を使用しなくなったと     |
| きは、Wi-Fi を削除しま |
| す。             |
|                |
| 「スタート」を押下しま    |
| す。             |

| ② Wi-Fi 削除  |
|-------------|
| 「設定」を押下します。 |

| ③ Wi-Fi 削除  |
|-------------|
| 「ネットワークとイン  |
| ターネット」を押下しま |
| す。          |

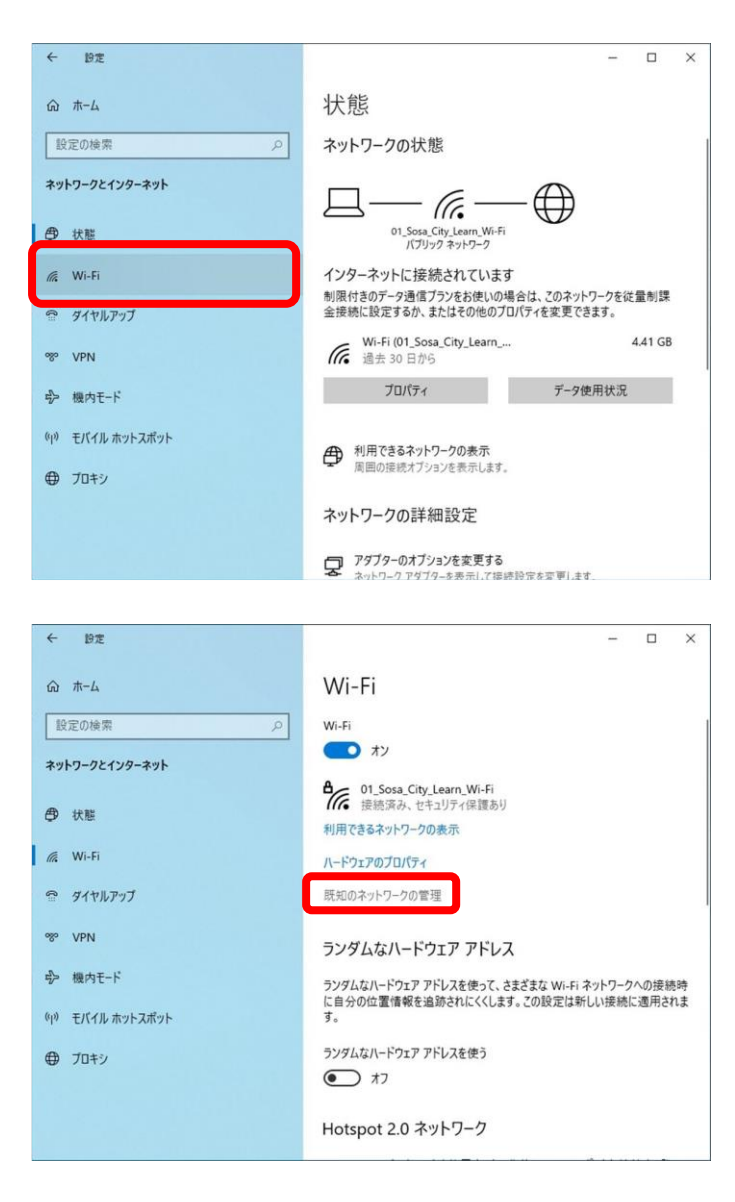

| ← 設定                                     | - | × |
|------------------------------------------|---|---|
| ය Wi-Fi                                  |   |   |
| 既知のネットワークの管理                             |   |   |
| + 新しいネットワークの追加                           |   |   |
| このリストを検索・                                |   |   |
| 並べ替え: 優先 ~ フィルター: すべて ~                  |   |   |
| 副の粉型は-7月1 第四番目上-7番目中的711年7<br>Buffalo-2G |   |   |
| 01_Sosa_City_Learn,Wi-Fi<br>企業ポリシーにより追加  |   |   |
| ▲ ヘルプを表示                                 |   |   |
|                                          |   |   |
|                                          |   |   |

④ Wi-Fi 削除 「Wi-Fi」を押下します。

| ⑤ Wi-Fi 削除  |
|-------------|
| 「既知のネットワーク  |
| の管理」を押下します。 |

| ⑥ Wi-Fi 削除     |
|----------------|
| 先に接続した Wi-Fi を |
| 押下します。         |
| 設定例では「Buffalo- |
| 2G」となります。      |

|                                                                                                    | - • × | ⑦ Wi-Fi 削除<br>「削除」を押下します。                                                                               |
|----------------------------------------------------------------------------------------------------|-------|----------------------------------------------------------------------------------------------------|
| <ul> <li>一部の設定はシステム管理者によって管理されています。</li> <li>Buffalo-2G</li> <li>プロパティ 創除</li> </ul>                              |       |                                                                                                    |
| 01_Sosa_City_Learn,Wi-Fi<br>企業ポリシーにより追加<br>ヘルプを表示                                                                 |       |                                                                                                    |
| <ul> <li>● 設定</li> <li>① Wi-Fi</li> <li>         既知のネットワークの管理         <ul> <li>● 新しいネットワークの管理</li></ul></li></ul> | ×     | <ul> <li>⑧ Wi-Fi 削除<br/>接続した Wi-Fi が削除<br/>されていることを確認<br/>します。</li> <li>確認したら「×」で終了<br/>します。</li> </ul> |